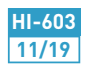

# **REF: 751002**

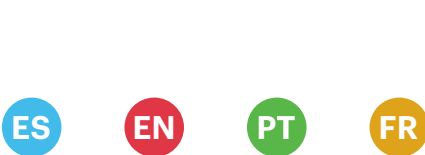

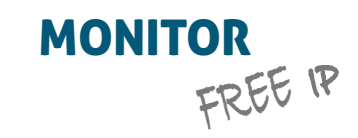

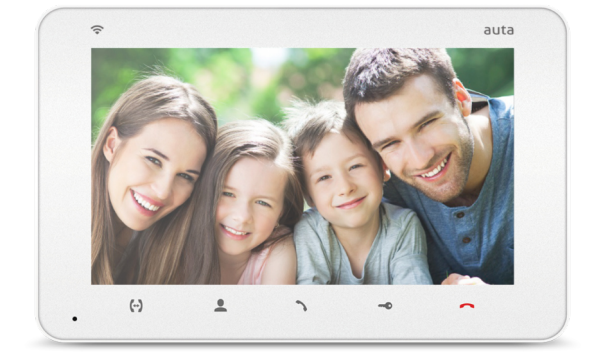

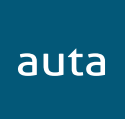

# ESPAÑOL

| Contenido                           | 1  |
|-------------------------------------|----|
| Especificaciones                    | 1  |
| Descripción                         | 2  |
| Instalación                         |    |
| Wi-Fi                               | 3  |
| LAN                                 | 4  |
| Montaje y Ajustes                   | 5  |
| Uso                                 |    |
| Llamada                             | 6  |
| Autoencendido                       | 7  |
| Desvío de llamada                   | 8  |
| Intercomunicación                   | 8  |
| Uso                                 |    |
| Monitor conectado a través de Wi-Fi | 9  |
| Monitor conectado a través de LAN   | 10 |

#### ENGLISH

| Package                        | 1  |
|--------------------------------|----|
| Specifications                 | 1  |
| Description                    | 2  |
| Installation                   |    |
| Wi-Fi                          | 3  |
| LAN                            | 4  |
| Unit mount and Settings        | 5  |
| Operation                      |    |
| Incoming call                  | 6  |
| Self-Starting                  | 7  |
| Incoming call redirection      | 8  |
| Intercom                       | 8  |
| Operation                      |    |
| Monitor connected trough Wi-Fi | 9  |
| Monitor connected trough LAN   | 10 |

# PORTUGUÊS

auta

| Conteúdo                    | 1  |
|-----------------------------|----|
| Especificações              | 1  |
| Descrição                   | 2  |
| Instalação                  |    |
| Wi-Fi                       | 3  |
| LAN                         | 4  |
| Montagem e Configuração     | 5  |
| Use                         |    |
| Chamada                     | 6  |
| Auto-Acendimento            | 7  |
| Desvio de chamadas          | 8  |
| Intercomunicação            | 8  |
| Use                         |    |
| Monitor conectado via Wi-Fi | 9  |
| Monitor conectado via LAN   | 10 |

# FRANÇAIS

| Contenu                     | 1  |
|-----------------------------|----|
| Spécifications              | 1  |
| Description                 | 2  |
| Installation                |    |
| Wi-Fi                       | 3  |
| LAN                         | 4  |
| Assemblage et Configuration | 5  |
| Utilisez                    |    |
| Appel                       | 6  |
| Visualisation d'images      | 7  |
| Détournement d'appel        | 8  |
| Intercommunication          | 8  |
| Utilisez                    |    |
| Moniteur connecté via Wi-Fi | 9  |
| Moniteur connecté via LAN   | 10 |

Monitor FREE IP - 1pz. Módulo de conexión superficie - 1pz. Latiguillos de conexión - 1pz. Manual de usuario - 1pz. Adaptador LAN - 1pz.

# **ESPECIFICACIONES**

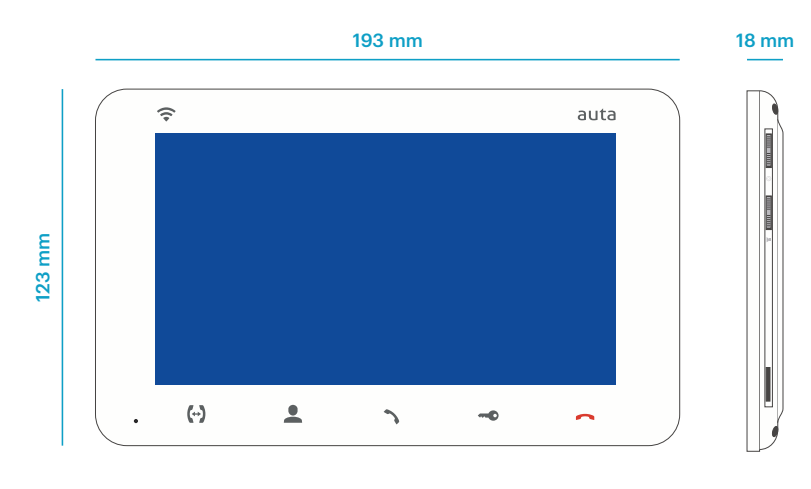

| Pantalla                  | LCD color 7" (16:9) IPS |
|---------------------------|-------------------------|
| Resolución                | 800 x 480               |
| Sistema de video          | PAL / NTCS              |
| Sistema de audio          | Half duplex             |
| Duración de la llamada    | Hasta 120 segundos      |
| Memoria interna           | 100 imágenes            |
| Memoria externa           | MicroSD, hasta 32 GB    |
| Consumo en reposo         | 3 W                     |
| Consumo en funcionamiento | 6 W                     |
| Tipo de montaje           | Montaje en superficie   |
| Dimensiones               | 193 x 123 x 18          |

# **DESCRIPCIÓN**

auta

1

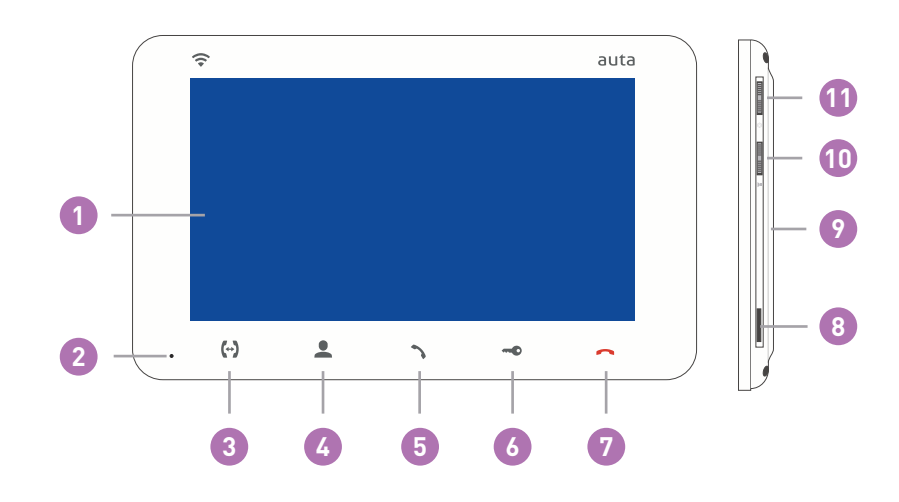

| 1  | Pantalla                                                          |
|----|-------------------------------------------------------------------|
| 2  | Micrófono                                                         |
| 3  | Intercom (con Monitor FREE)                                       |
| 4  | Selector de fuente de entrada, puerta 1, puerta 2, cctv 1, cctv 2 |
| 5  | Establecer conversación _ Entrar en punto de acceso, P.A.         |
| 6  | Apertura                                                          |
| 7  | Finalizar conversación _ Salir de menú                            |
| 8  | Ranura MicroSD                                                    |
| 9  | Altavoz                                                           |
| 10 | Volumen de conversación                                           |
|    |                                                                   |

Pulsador de entrada a menú y grabación

11

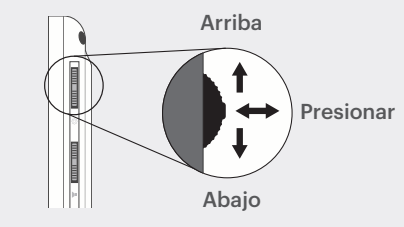

ESPAÑOL

# INSTALACIÓN

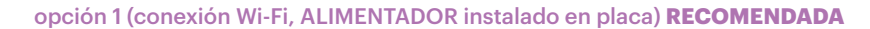

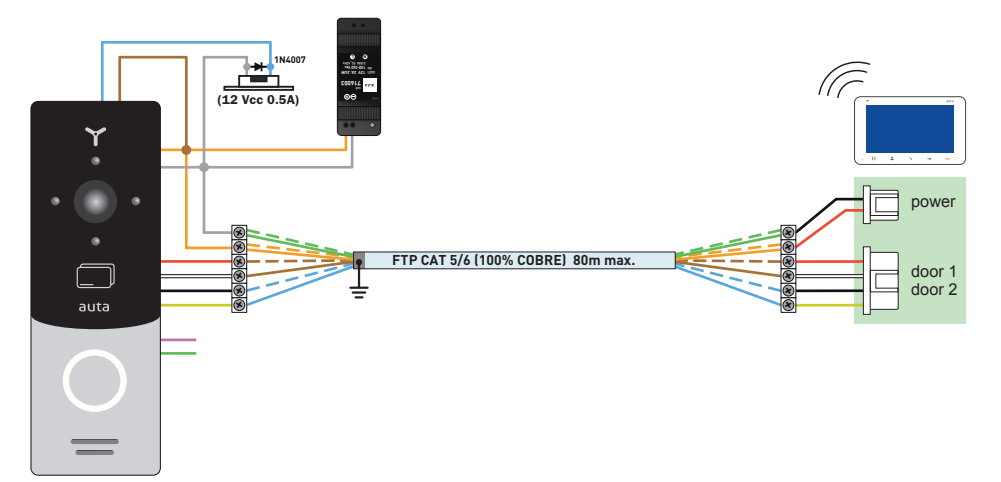

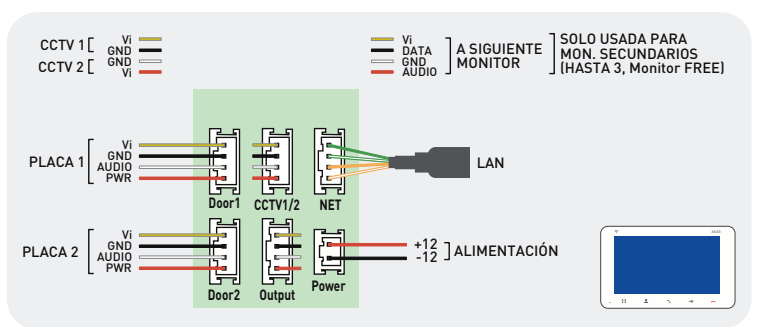

#### opción 2 (conexión Wi-Fi, ALIMENTADOR instalado en vivienda)

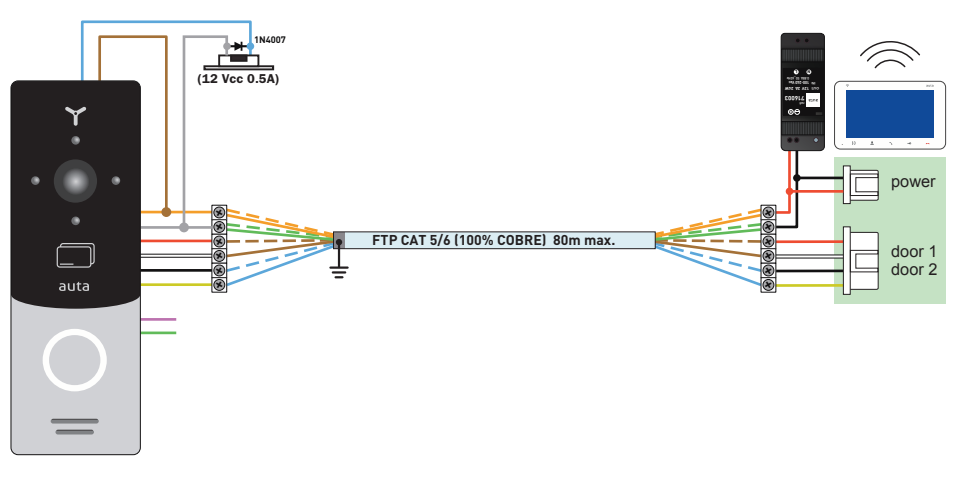

# **INSTALACIÓN**

auta

3

#### opción 3 (conexión LAN, ALIMENTADOR instalado en placa) RECOMENDADA

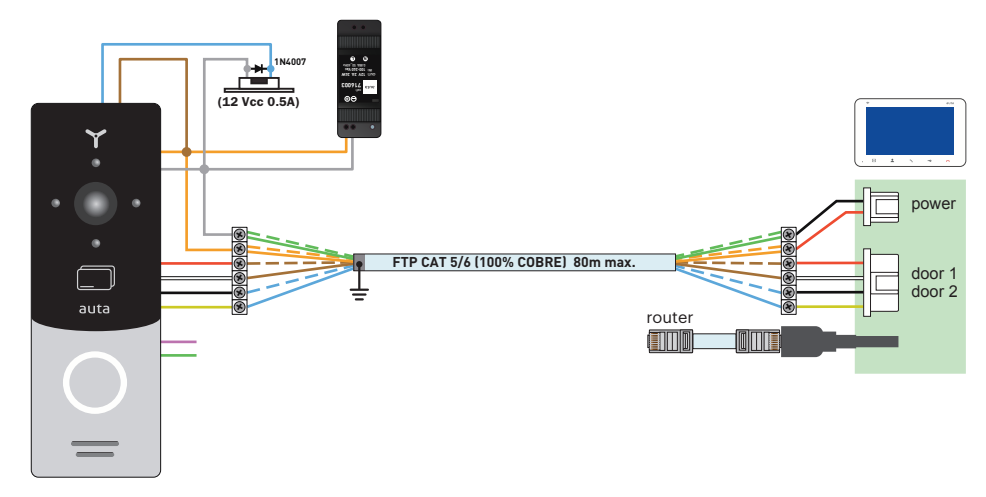

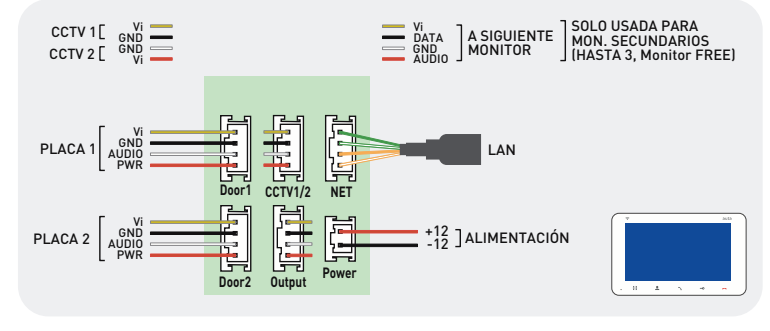

#### opción 4 (conexión LAN, ALIMENTADOR instalado en vivienda)

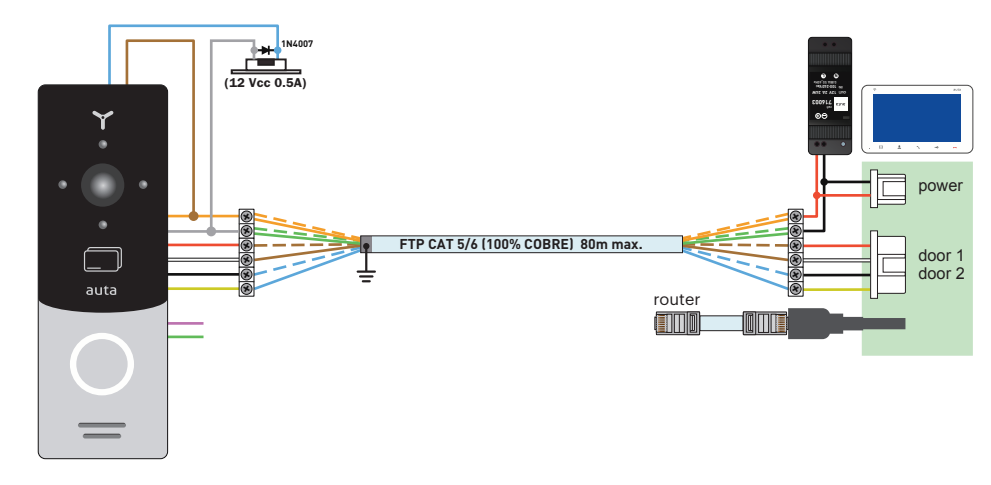

auta

auta

- 1- Coger el módulo de conexión del kit y situarlo a 150-160 cm del suelo.
- 2- Marcar y taladrar los 4 agujeros de fijación.
- 3- Coger los tacos y colocarlos en los agujeros previamente realizados.
- 4- Fijar el módulo de conexión mediante los 4 tornillos suministrados.
- 5- Realizar la conexiones necesarias y fijar el monitor siguiendo el diagrama.

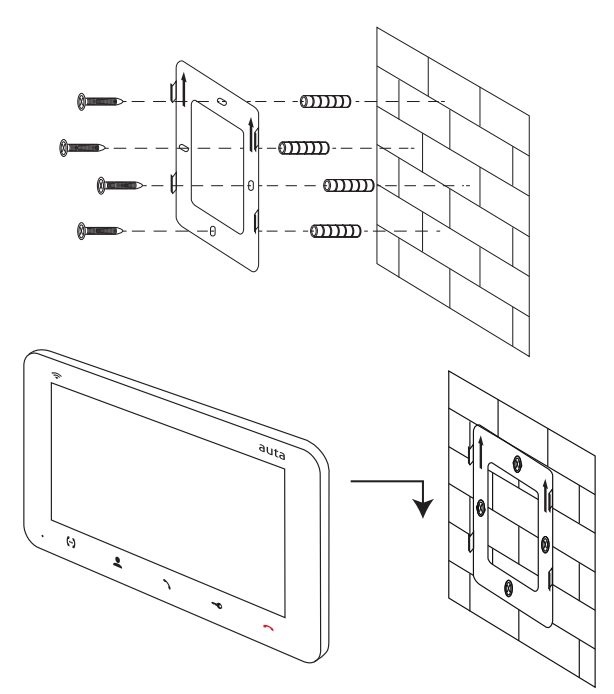

### **AJUSTES**

| Lopanoi            |    |
|--------------------|----|
| Melodía            | 01 |
| Volumen de llamada | 08 |
| Tiempo de llamada  | 30 |
| Tiempo de apertura | 02 |
| CCTV 1             | NO |
| CCTV 2             | NO |
| Salir              |    |

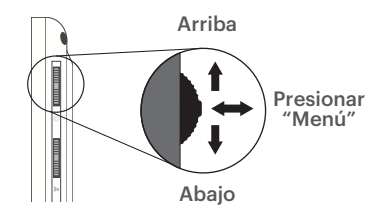

- Español Idioma; Melodía - selección la melodía de llamada; Volumen de llamada - selección del volumen de llamada; Tiempo de llamada - duración de la llamada (segundos);
- Tiempo de apertura duración de la apertura de puerta (segundos);
- CCTV1- entrada de cámara externa 1 habilitada.
- CCTV 2 entrada de cámara externa 2 habilitada.

#### USO. LLAMADA

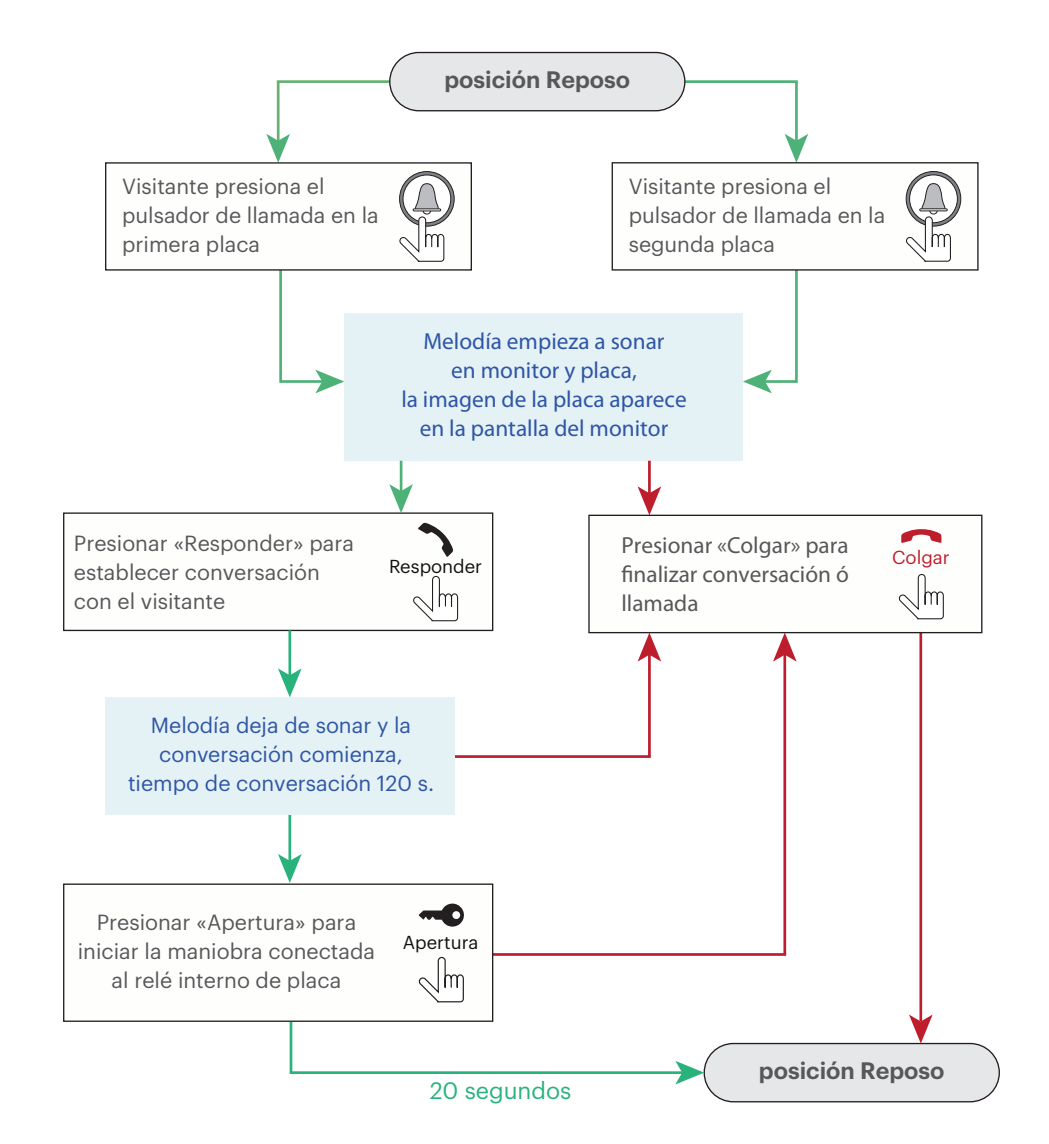

#### Notas:

- El monitor pasará automáticamente a modo reposo si el usuario no responde a la llamada durante un máximo de 60 segundos;
- 2- La imagen y el sonido desde placa quedará activa solo durante 20 segundos después de que el usuario presione el pulsador Apertura.

ESPAÑOL

#### USO. AUTOENCENDIDO

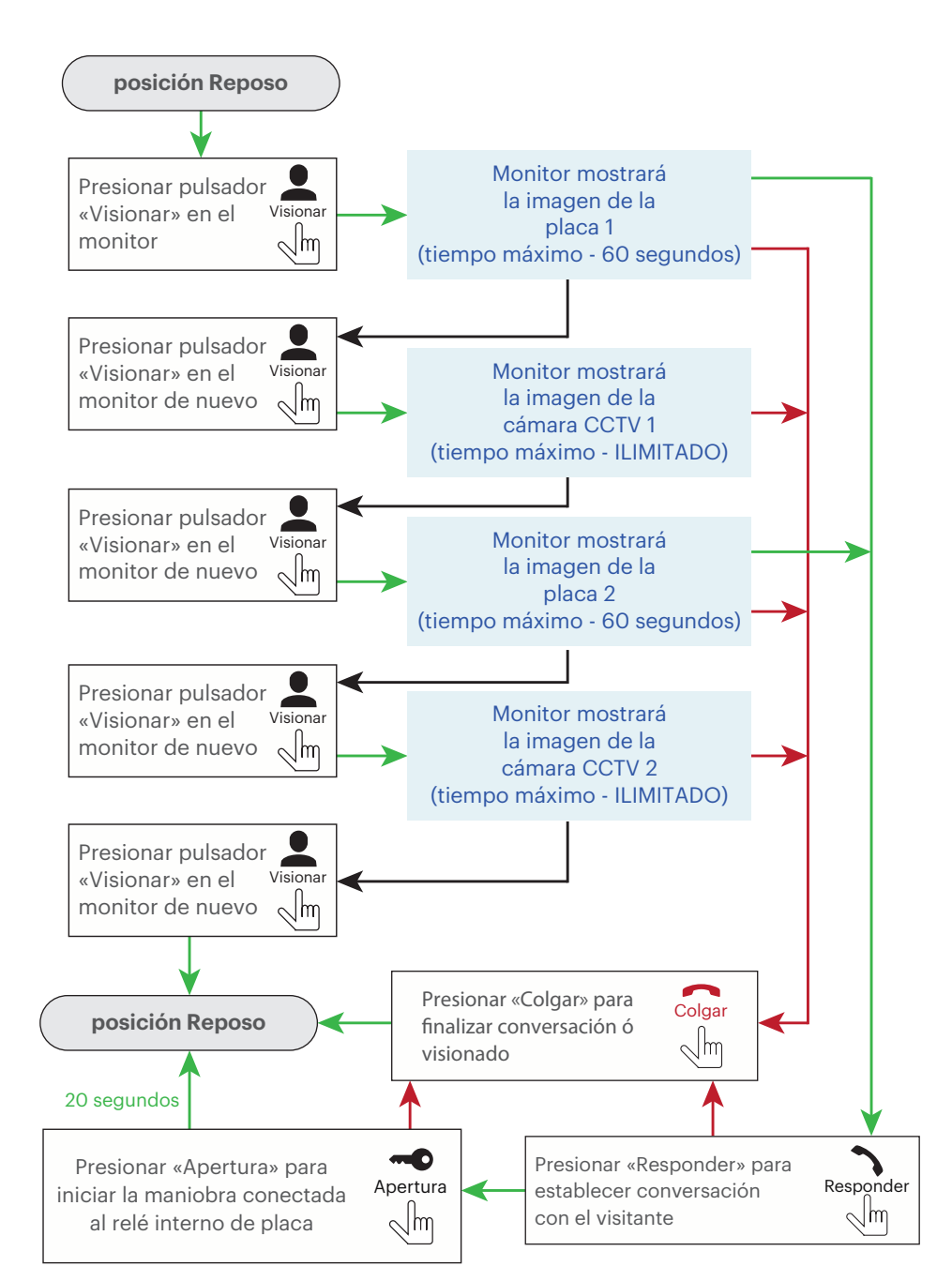

# USO. DESVÍO DE LLAMADA

auta

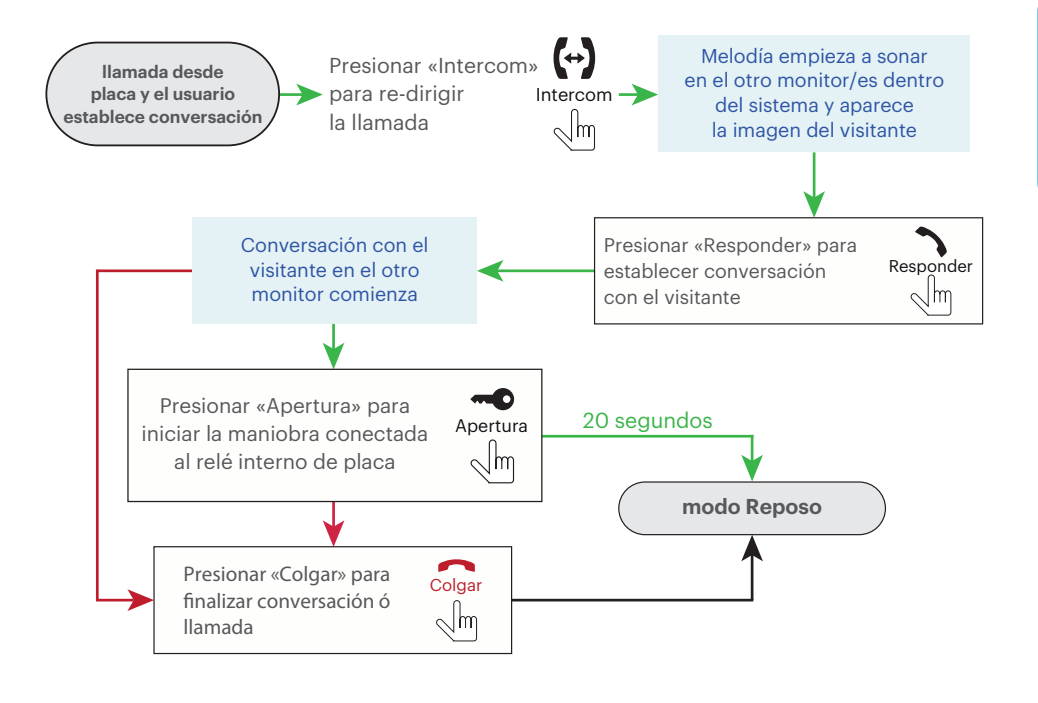

# USO. INTERCOM

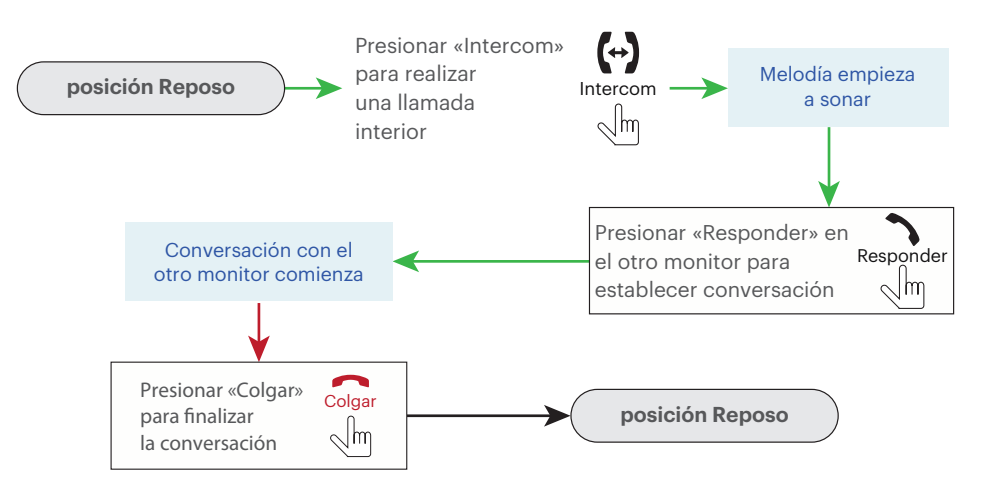

2

3

USO. MONITOR CONECTADO A TRAVÉS DE Wi-Fi (RED 2.4 Ghz)

#### email Abrir la app Auta FREE, auta Código de verificación 270 s INICIAR SESIÓN o Contraseña REGISTRO. REGISTRO. auta Verificar contraseña (pulsar 🚺 para usuario@auta.es obtener el código de verificación) verificación) = = Ξ Placas Monito Añadir nuevo 2 Configure el monitor en modo P.A. (pr pulsador de 🌱 hasta reiniciar, deje o dispositivo Wi-Fi Ο (monitor en modo P.A. 9 Ζ y el dispositivo móvil LAN. conectado a la red Wi-Fi deseada) Configuración de red Conectar Ξ Afiadir dispositiv INTRODUCIR CONTRASEÑA WI-F GID del dispositivo: al10854958 1 Salga de Auta FREE y vaya a ajustes AUTA ..... rtunite at 1245670 esta pantalla 8 10 2 Entre en Wi-Fi y seleccione la red que empiece por "cctvp2p", esperu hasta que el icono Wi-Fi aparezca SOLO aparecerá en dispositivos National Concernant 9 11 Ć 3 auta Regrese a Auta FREE y presione "SIGUENTE"... 17:02 -≡ $\equiv$ Auta FREE nes Auta FREE Placas Monitore 8 ermitir notificacione: NOTIFICACIONES SI **Monitor 1** Quear par Centro de notificaciones Tiras NOTIFICACIONES NO Gestionar las **O** 💮 Gestionar las 3 **Å**° notificaciones 0 0 0 PERSONALIZADO Estilo de tira Sonidos Globos

9

Nuevo usuari

auta

# USO. MONITOR CONECTADO A TRAVÉS DE LAN

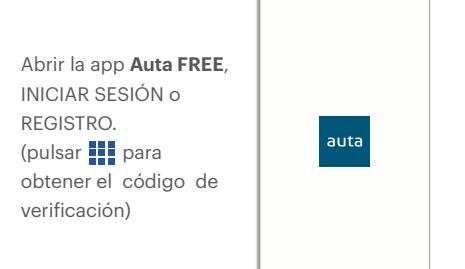

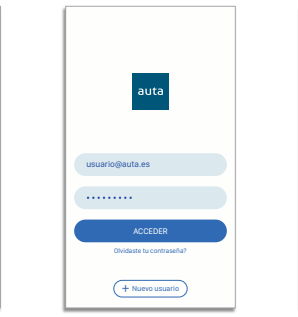

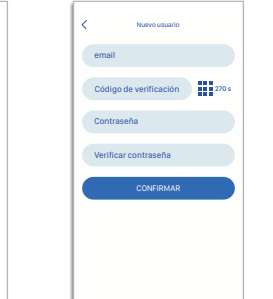

=

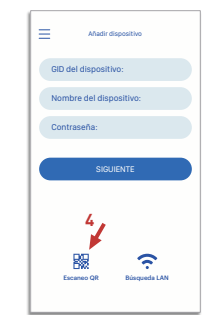

Añadir nuevo dispositivo

**ESTAR EN MODO P.A.)** 

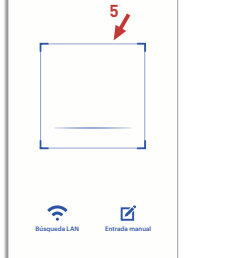

7

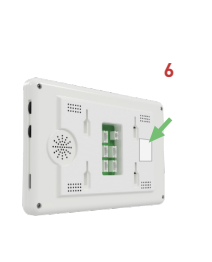

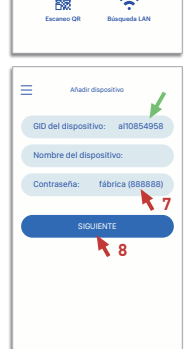

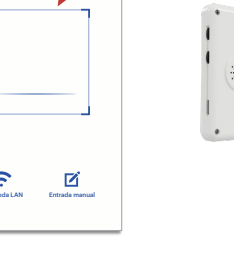

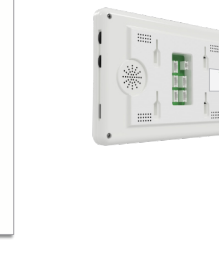

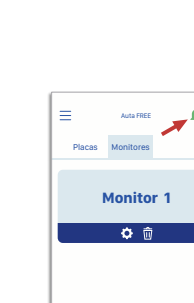

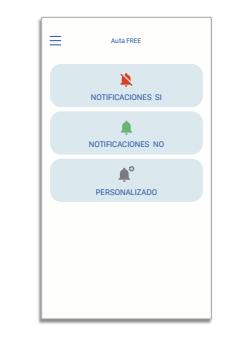

(EL MONITOR NO HA DE

Explorat

17:02 -

ermitir notifica

Sonidos

Globos

Placas

notificaciones

9.41 0 Estilo de tira

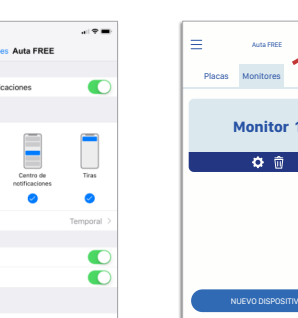

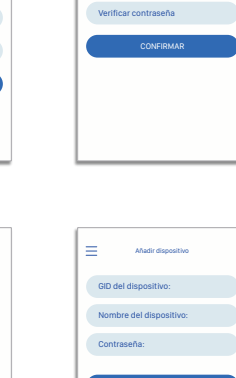

Monitor FREE IP - 1pc. Surface connection bracket - 1pc. Connection ribbons - 1pc. User manual - 1pc. LAN adaptor - 1pc.

# **SPECIFICATIONS**

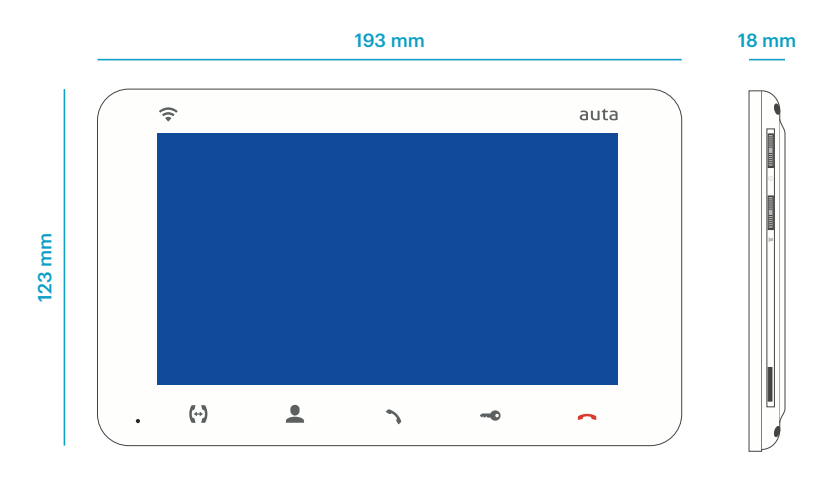

| Screen              | Colour LCD IPS 7" (16:9) |
|---------------------|--------------------------|
| Resolution          | 800 x 480                |
| Video system        | PAL / NTCS               |
| Audio system        | Half duplex              |
| Call duration       | Up to 120 seconds        |
| Internal memory     | 100 images               |
| External memory     | MicroSD, up to 32 GB     |
| Standby consumption | 3 W                      |
| Working consumption | 6 W                      |
| Mounting            | Surface mounting         |
| Dimensions          | 193 x 123 x 18           |

# DESCRIPTION

auta

1

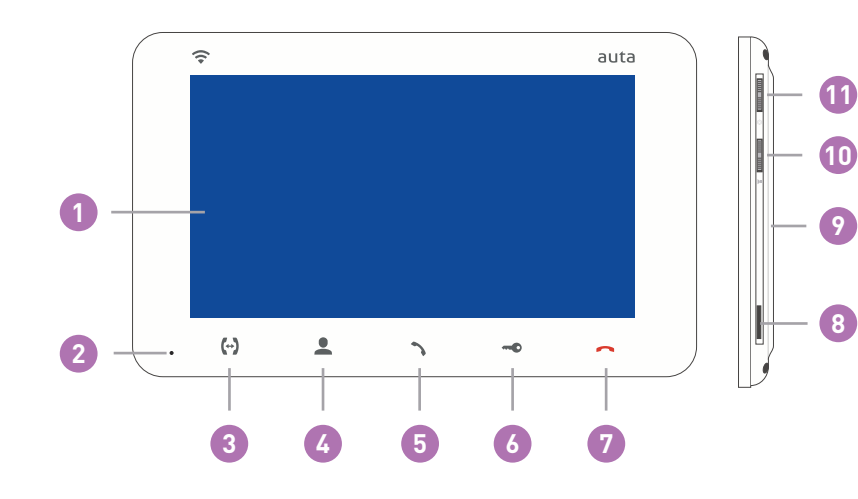

| 1  | Screen                                                |
|----|-------------------------------------------------------|
| 2  | Microphone                                            |
| 3  | Intercom (with Monitor FREE)                          |
| 4  | Source input selector, door 1, door 2, cctv 1, cctv 2 |
| 5  | Establish conversation _ Enter in access point, A.P.  |
| 6  | Opening                                               |
| 7  | Finish conversation _ Exit from menu                  |
| 8  | MicroSD slot                                          |
| 9  | Speaker                                               |
| 10 | Conversation volume                                   |
|    |                                                       |

Push-button to enter menu and record

11

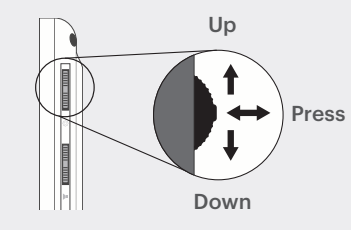

ENGLISH

# INSTALLATION

option 1 (Wi-Fi connection, PSU placed at panel) RECOMMENDED

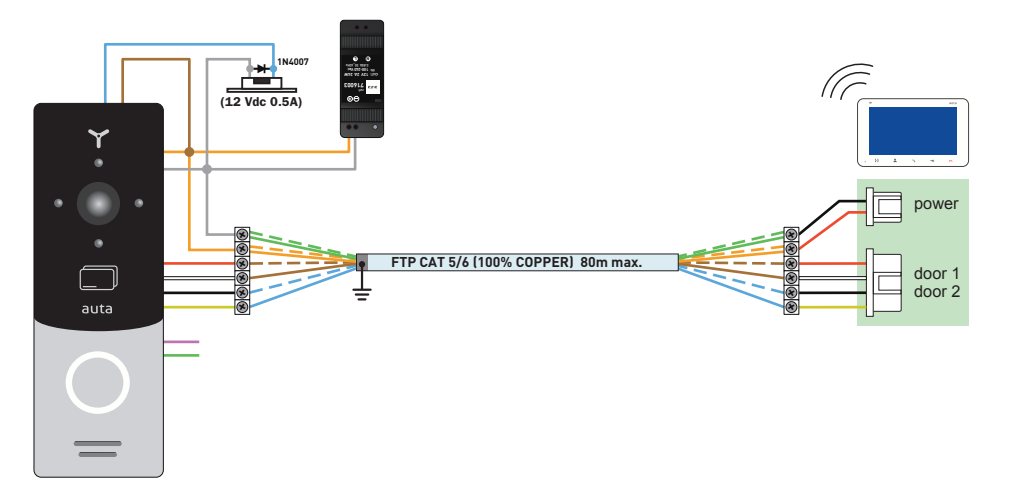

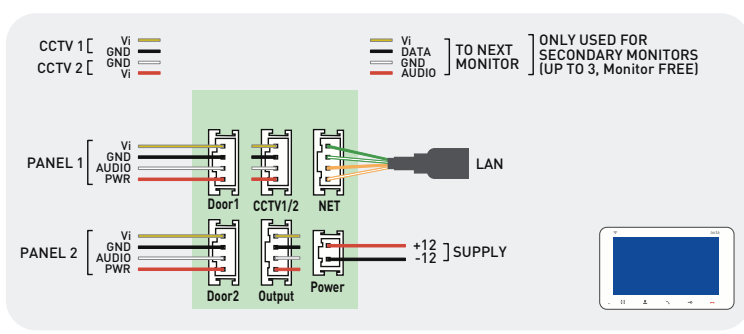

#### option 2 (Wi-Fi connection, PSU placed at house)

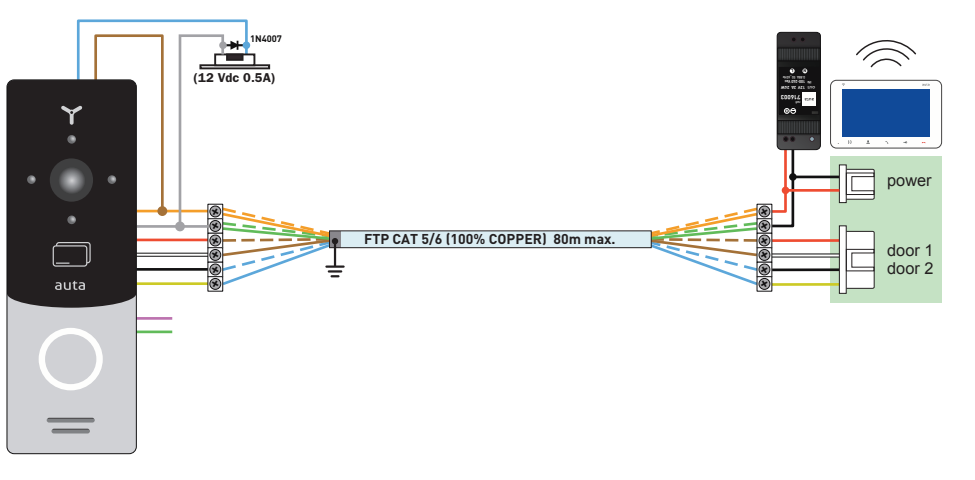

# INSTALLATION

auta

option 3 (LAN connection, PSU placed at panel) RECOMMENDED

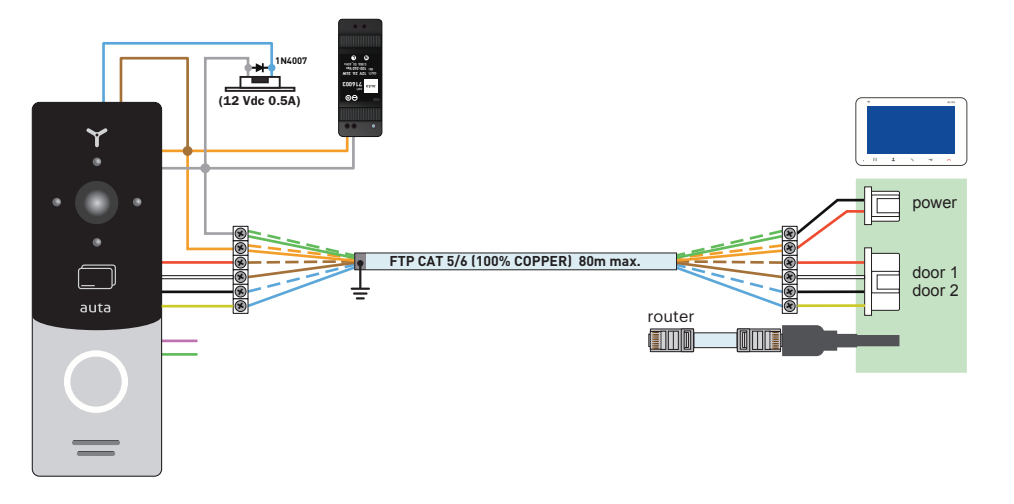

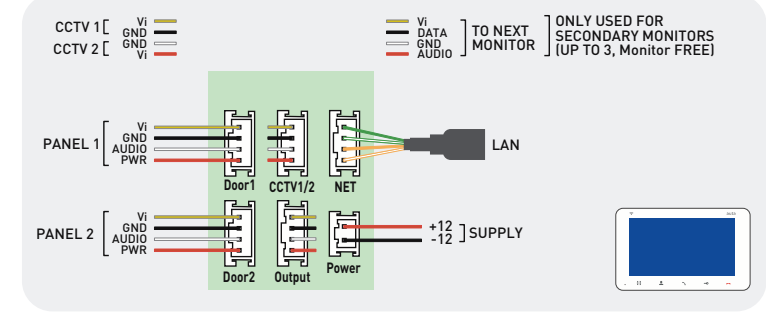

#### option 4 (LAN connection, PSU placed at house)

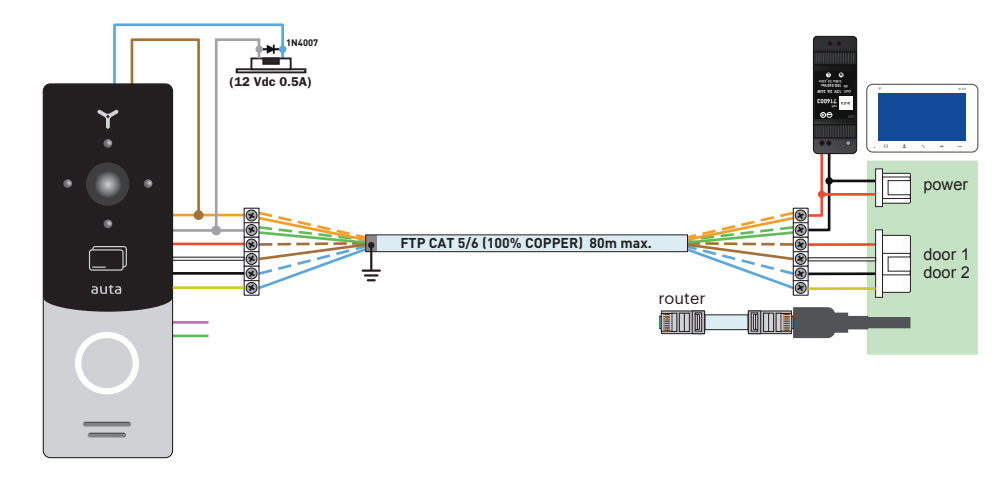

auta

**OPERATION. INCOMING CALL** 

# **UNIT MOUNT**

- 1- Take the surface mount bracket from the kit and situate it 150-160 cm from the floor line.
- 2- Mark and drill four halls in the wall.
- 3- Take four nuts from the kit and hammer them into the drilled halls.
- 4- Fix surface mount bracket on the wall by four screws from the kit.
- 5- Connect all communication wires and fix the monitor on the surface mount bracket.

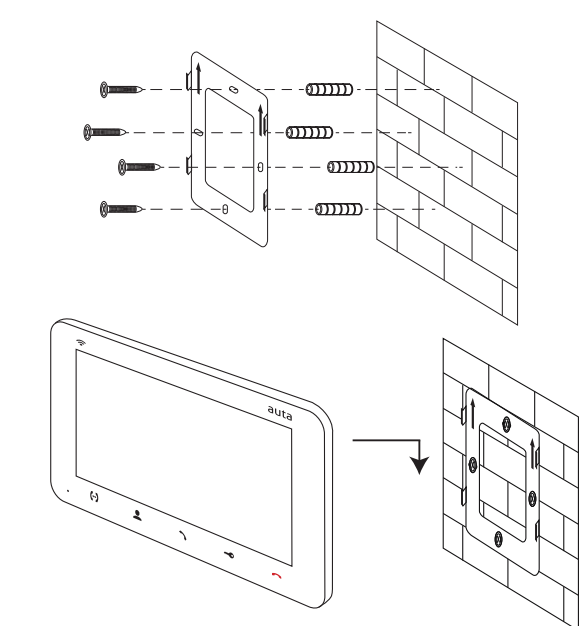

# **SETTINGS**

| English      |    | Engli  |
|--------------|----|--------|
| English      |    | Molo   |
| Melody       | 01 | Meiu   |
| Call volume  | 08 | Cally  |
| Call time    | 30 | Vall   |
| Opening time | 02 | Call t |
| CCTV 1       | NO | -      |
| CCTV 2       | NO | Oper   |
| Exit         |    | CCT    |
|              |    |        |

Press Menu"

Up

Down

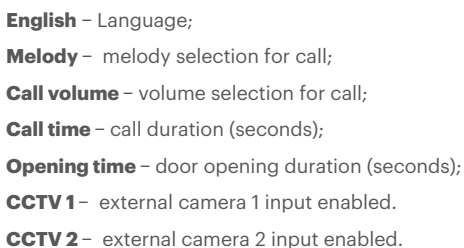

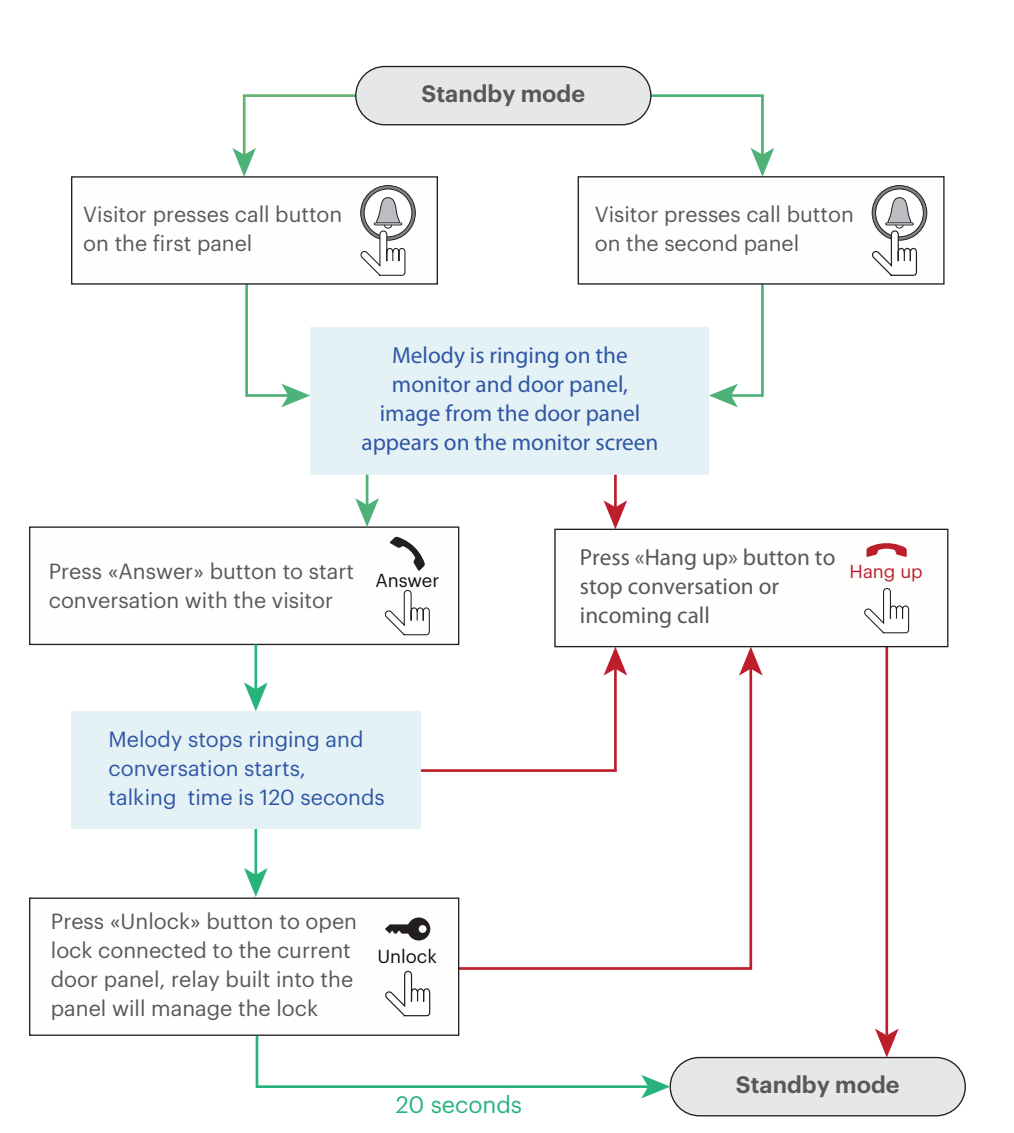

#### Notes:

- 1- Monitor will be automatically switched into standby mode if the user doesn't answer incoming call during 60 seconds;
- 2- Image and sound from the door panel only will be active during 20 seconds after the moment user presses button.

auta

#### **OPERATION. SELF-STARTING**

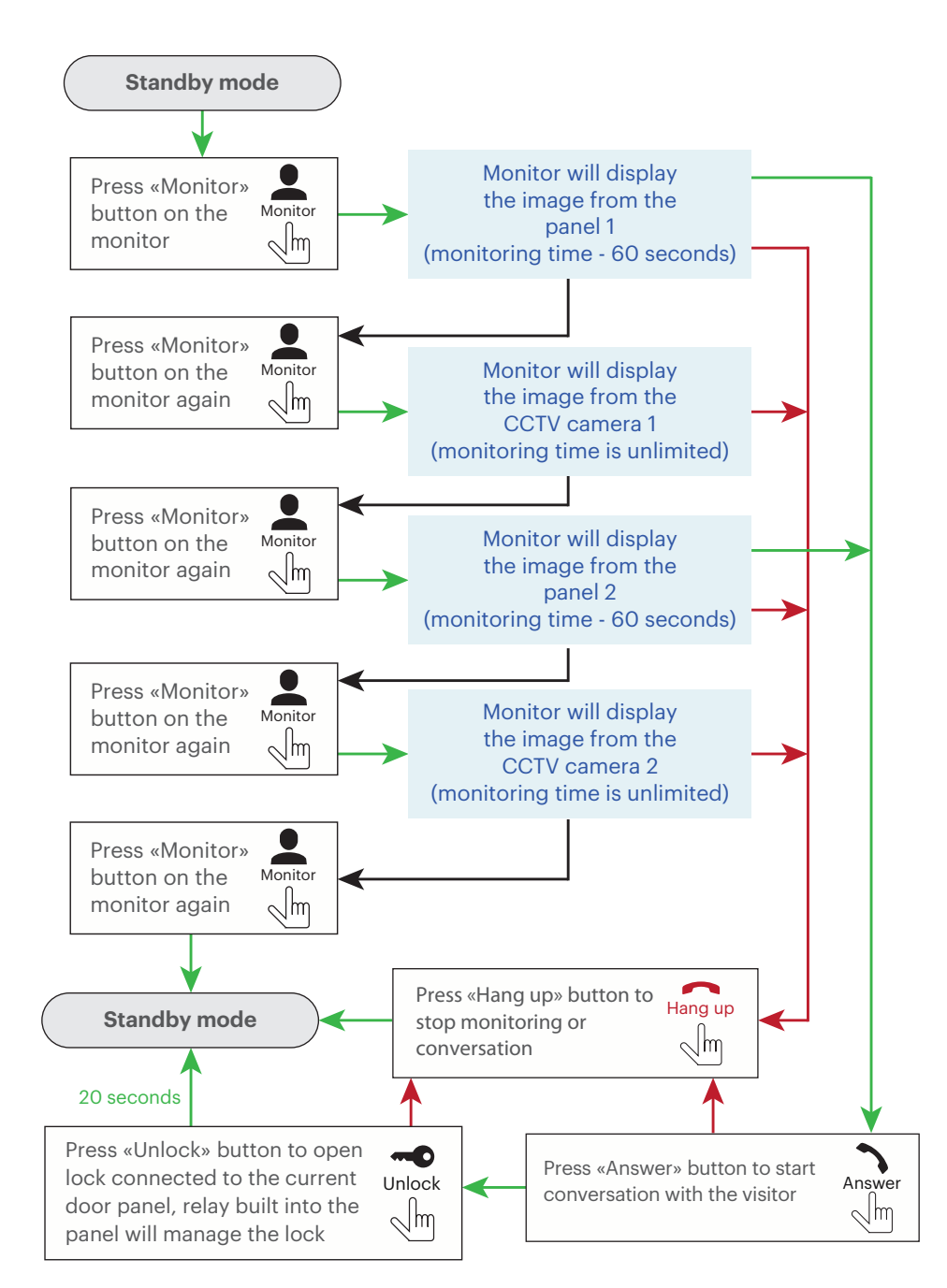

#### **OPERATION. INCOMING CALL REDIRECTION**

Press «Hang up»

button to stop

conversation

Hang up

 $\sqrt{m}$ 

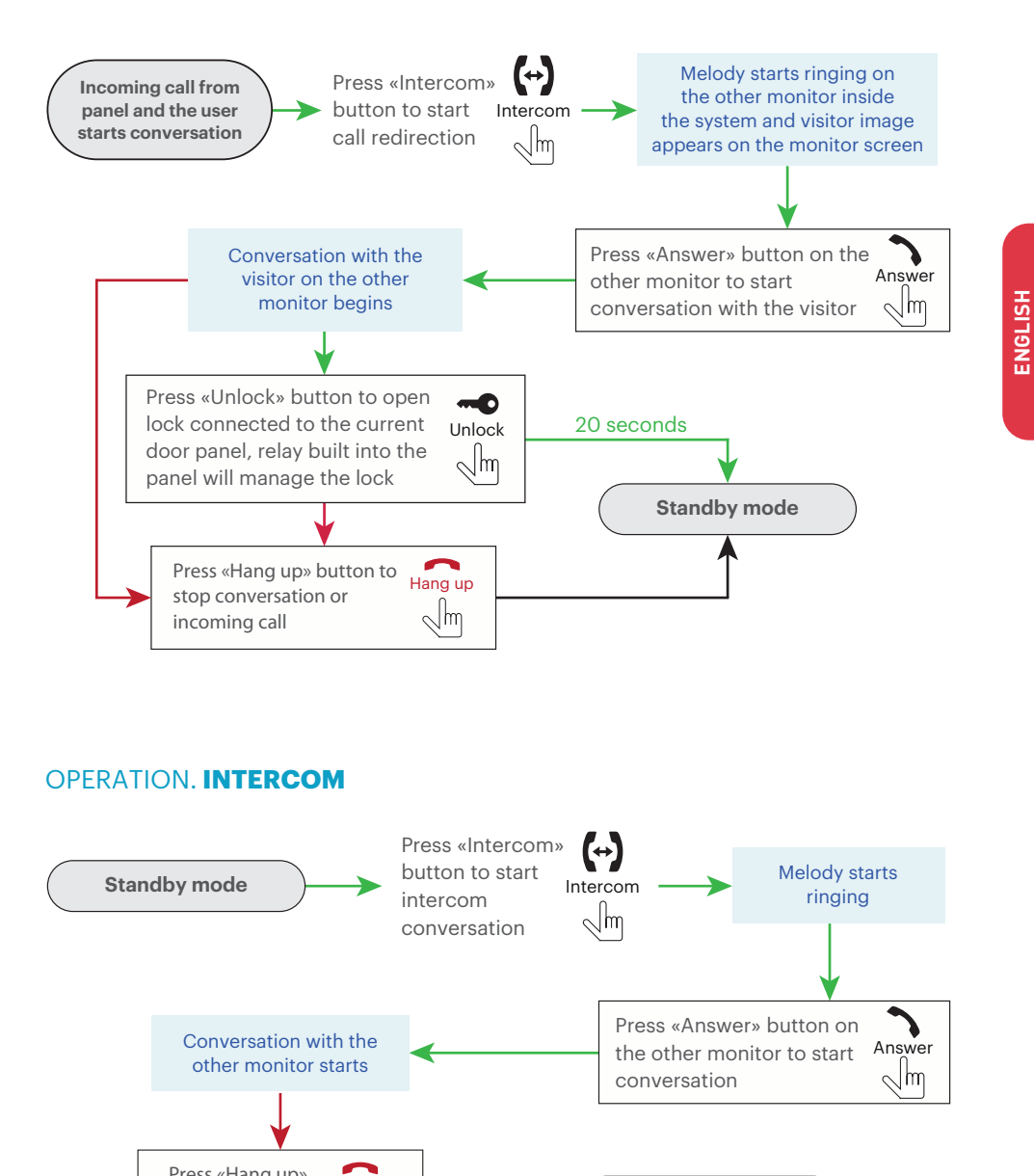

Standby mode

ENGLISH

# OPERATION. MONITOR CONNECTED THROUGH Wi-Fi (NETWORK 2.4 Ghz)

![](_page_11_Figure_3.jpeg)

Show Previews When Un

# OPERATION. MONITOR CONNECTED THROUGH LAN

Ξ

Panels Monitors

1

![](_page_11_Figure_5.jpeg)

auta

9

| auta |  |
|------|--|
|      |  |

٠

![](_page_11_Picture_7.jpeg)

![](_page_11_Picture_8.jpeg)

Add new LAN device. Ζ **(THE MONITOR** SHOULD NOT BE IN A.P. MODE)

Manage the

notifications

3

2

![](_page_11_Picture_10.jpeg)

![](_page_11_Picture_11.jpeg)

6

 $\equiv$ 

Device GID: Device Name: Password:

4

Add device

13:21 7 Notificat Auta FREE Allow Notifications LERTS P.41 0 0 anner Style Sounds Badges

PTIONS

Show Previews When Unio

![](_page_11_Picture_13.jpeg)

![](_page_11_Picture_14.jpeg)

Monitor FREE IP - 1pz. Módulo de conexão superfície - 1pz. Cabos de conexão - 1pz. Manual de usuário - 1pz. Adaptador LAN - 1pz.

# **ESPECIFICAÇÕES**

![](_page_12_Figure_4.jpeg)

| Ecrã                | LCD color 7" (16:9) IPS |
|---------------------|-------------------------|
| Resolução           | 800 x 480               |
| Sistema de vídeo    | PAL / NTCS              |
| Sistema de áudio    | Half duplex             |
| Duração da chamada  | Até 120 segundos        |
| Memória interna     | 100 imagens             |
| Memória externa     | MicroSD, até 32 GB      |
| Consumo em repouso  | 3 W                     |
| Consumo operacional | 6 W                     |
| Tipo de montagem    | Montagem em superfície  |
| Dimensões           | 193 x 123 x 18          |

auta

1

![](_page_12_Figure_7.jpeg)

| 1  | Ecrã                                                          |
|----|---------------------------------------------------------------|
| 2  | Microfone                                                     |
| 3  | Intercom (com Monitor FREE)                                   |
| 4  | Seletor de fonte de entrada, porta 1, porta 2, cctv 1, cctv 2 |
| 5  | Estabelecer conversa _ Entre o ponto de acesso, P.A.          |
| 6  | Abertura                                                      |
| 7  | Terminar conversa _ Sair do menu                              |
| 8  | Slot MicroSD                                                  |
| 9  | Altifalante                                                   |
| 10 | Volume de conversação                                         |
|    |                                                               |

Menu e botão de entrada de gravação

11

![](_page_12_Figure_10.jpeg)

# INSTALAÇÃO

opção 1 (conexão Wi-Fi, ALIMENTADOR instalado na placa) RECOMENDADO

![](_page_13_Figure_5.jpeg)

![](_page_13_Figure_6.jpeg)

#### opção 2 (conexão Wi-Fi, ALIMENTADOR instalado na moradia)

![](_page_13_Figure_8.jpeg)

# INSTALAÇÃO

auta

opção 3 (conexão LAN, ALIMENTADOR instalado na placa) RECOMENDADO

![](_page_13_Picture_11.jpeg)

![](_page_13_Figure_12.jpeg)

#### opção 4 (conexão LAN, ALIMENTADOR instalado na moradia)

![](_page_13_Figure_14.jpeg)

### MONTAGEM

- 1- Retire o módulo de conexão do kit e coloque-o a 150-160 cm do chão.
- 2- Marque e perfure os 4 furos de fixação.
- 3- Retire os plugues e coloque-os nos orifícios feitos anteriormente.
- 4- Fixe o módulo de conexão usando os 4 parafusos fornecidos.
- 5- Faça as conexões necessárias e corrija o monitor seguindo o diagrama.

![](_page_14_Figure_9.jpeg)

# **CONFIGURAÇÃO**

| Melodia            | 01 |
|--------------------|----|
| Volume de chamadas | 08 |
| Hora da chamada    | 30 |
| Tempo de apertura  | 02 |
| CCTV 1             | NO |
| CCTV 2             | NO |
| Sair               |    |

![](_page_14_Figure_12.jpeg)

#### Português - Idioma;

- Melodia seleção de melodia do toque;
- Volume de chamada seleção de volume de chamadas;
- Tiempo de chamada duração da chamada (segundos);
- Tiempo de apertura duração de abertura da porta (segundos);
- CCTV1 entrada externa da câmera 1 ativada.
- **CCTV 2** entrada externa da câmera 2 ativada.

# USE. CHAMADA

auta

![](_page_14_Figure_21.jpeg)

#### Notas:

- 1- O monitor irá automaticamente para o modo de repouso se o usuário não responder a chamada durante 60 segundos;
- 2- A imagem e o som da placa permanecerão ativos durante 20 segundos após que usuário pressione o botão Abertura.

#### USE. AUTO-ACENDIMENTO

![](_page_15_Figure_4.jpeg)

# USE. DESVIO DE CHAMADAS

auta

![](_page_15_Figure_6.jpeg)

# USE. INTERCOMUNICAÇÃO

![](_page_15_Figure_8.jpeg)

![](_page_16_Figure_2.jpeg)

1 💿

2 Toque no Wi-Fi e selecione a rede que começa por "octyp2p", espera até que o icone do Wi-Fi apareça

3 Voltar para o aplicativo Auta FREE e pressione

# USE. MONITOR CONECTADA VIA Wi-Fi (REDE 2.4 Ghz)

Código de verificação 270 s Verifique a senha

Adicionar dispositiv

10

11

Certifique-se de que seu smartphone / table esteja conectado ao seu Wi-Fi antes de messionar "ADICIONAR"

GID do dispositivo: al10854958

Nome do dispositiv

9

auta

2 Adicionar novo dispositivo LAN. (A MONITOR NÃO **DEVE ESTAR NO** MODO P.A.)

Abra o app Auta FREE,

auta

Auta FREE

1

Explorat

5

Entrada man

Placas Monitore

=

٠

ENTRAR ou REGISTO

(pressione para

obter o Código de

verificação)

Gerenciar as 3 notificações

ermitir notificaçõe Central de notificaçõe 9-41 0 0 Estilo das faixas Sons

Emblemas PCÕES

12:12 -

Notificações Auta FRE

ç

| =      | Auta FREE        |
|--------|------------------|
| Placas | Monitores        |
|        |                  |
|        | Monitor 1        |
|        | <b>ن</b> أن      |
|        |                  |
|        |                  |
|        |                  |
|        |                  |
|        |                  |
|        |                  |
|        | NOVO DISPOSITIVO |
|        | Flaces           |

![](_page_16_Picture_11.jpeg)

![](_page_16_Picture_12.jpeg)

![](_page_16_Figure_13.jpeg)

![](_page_16_Picture_14.jpeg)

![](_page_16_Picture_15.jpeg)

![](_page_16_Picture_16.jpeg)

![](_page_16_Picture_17.jpeg)

Gerenciar as notificações

3

esta tela

SOMENTE aparecerá em dispositivos

Ć

![](_page_16_Picture_19.jpeg)

47.0

N48 | 105.

ENTRE A SENHA WI-FI

\$ 9

8

AUTA

![](_page_16_Picture_20.jpeg)

Moniteur FREE IP - 1pc. Support de montage mural - 1pc. Fils de connexion - 1pc. Manuel de l'utilisateur - 1pc. Adaptateur LAN - 1pc.

# **SPÉCIFICATION**

![](_page_17_Figure_4.jpeg)

| Écran                   | LCD couleur IPS 7 "(16: 9) |
|-------------------------|----------------------------|
| Résolution              | 800 x 480                  |
| Système vidéo           | PAL / NTCS                 |
| Système audio           | Half duplex                |
| Durée d'appel           | Jusqu'à 120 secondes       |
| Mémoire interne         | 100 images                 |
| Mémoire externe         | MicroSD, jusqu'à 32 GB     |
| Consommation en veille  | 3 W                        |
| Consommation de travail | 6 W                        |
| Montage                 | Montage en surface         |
| Dimensions              | 193 x 123 x 18             |

# DESCRIPTION

11

auta

1

![](_page_17_Figure_7.jpeg)

| 1  | Écran                                                       |  |
|----|-------------------------------------------------------------|--|
| 2  | Microphone                                                  |  |
| 3  | Intercom (avec Moniteur FREE)                               |  |
| 4  | Sélecteur d'entrée source, porte 1, porte 2, cctv 1, cctv 2 |  |
| 5  | Établir une conversation _ Entrez le point d'accès, P.A.    |  |
| 6  | Ouverture                                                   |  |
| 7  | Terminer la conversation _ Quitter le menu                  |  |
| 8  | Slot MicroSD                                                |  |
| 9  | Haut-parleur                                                |  |
| 10 | Volume de conversation                                      |  |

Bouton poussoir pour entrer dans le menu et enregistrer

![](_page_17_Figure_10.jpeg)

# INSTALLATION

#### option 1 (connexion Wi-Fi, ALIMENTATION placée sur le panneau) RECOMMANDÉ

![](_page_18_Figure_5.jpeg)

![](_page_18_Figure_6.jpeg)

#### option 2 (connexion Wi-Fi, ALIMENTATION placée à la maison)

![](_page_18_Figure_8.jpeg)

# **INSTALLATION**

auta

#### option 3 (connexion LAN, ALIMENTATION placée sur le panneau) RECOMMANDÉ

![](_page_18_Picture_11.jpeg)

![](_page_18_Figure_12.jpeg)

#### option 4 (connexion LAN, ALIMENTATION placé à la maison)

![](_page_18_Figure_14.jpeg)

# **ASSEMBLÉE**

- 1- Prenez le support de montage en surface du kit et placez-le 150-160 cm de la ligne de plancher.
- 2- Marquer et forer quatre salles dans le mur.
- 3- Prenez quatre noix du kit et enfoncez-les dans les salles forées.
- 4- Fixez le support de montage en surface sur le mur à l'aide de quatre vis du kit.
- 5- Connectez tous les câbles de communication et fixez le moniteur sur le support de montage en surface.

![](_page_19_Figure_9.jpeg)

# **CONFIGURATION**

| Français          |    |
|-------------------|----|
| Mélodie           | 01 |
| Volume d´appel    | 08 |
| Temps d'appel     | 30 |
| Temps d'ouverture | 02 |
| CCTV 1            | NO |
| CCTV 2            | NO |
| Sortie            |    |

![](_page_19_Figure_12.jpeg)

| <b>Français</b> – La langue;                       |  |  |
|----------------------------------------------------|--|--|
| Mélodie - sélection de mélodie pour appel;         |  |  |
| Volume d'appel – sélection du volume pour l'appel; |  |  |
| Temps d'appel - durée de l'appel (secondes);       |  |  |
| Temps d'ouverture - durée d'ouverture de la porte  |  |  |
| (secondes);                                        |  |  |

CCTV1 - caméra externe 1 entrée activée. CCTV 2 - caméra externe 2 entrée activée.

# UTILISEZ. APPEL

auta

![](_page_19_Figure_16.jpeg)

#### Remarques:

- 1- Le moniteur passera automatiquement en mode veille si l'utilisateur ne répond pas appel entrant pendant 60 secondes;
- 2- L'image et le son du panneau de porte seulement seront actifs pendant 20 secondes

après le moment, l'utilisateur appuie sur le bouton

auta

#### UTILISEZ. VISUALISATION D'IMAGES

![](_page_20_Figure_4.jpeg)

# UTILISEZ. DÉTOURNEMENT D'APPEL

![](_page_20_Figure_6.jpeg)

9

Ζ

3

auta

9

![](_page_21_Figure_3.jpeg)

UTILISEZ. MONITEUR CONNECTÉE VIA Wi-Fi (RÉSEAU 2.4 Ghz)

# UTILISEZ. MONITEUR CONNECTÉE VIA LAN

![](_page_21_Figure_5.jpeg)

٠

ALIAN COCC

Panneaux Moniteurs

![](_page_21_Picture_6.jpeg)

Ξ.

![](_page_21_Figure_7.jpeg)

6

![](_page_21_Picture_8.jpeg)

Ajouter un nouvel appareil LAN. (LE MONITEUR NE DOIT PAS ÊTRE EN MODE

![](_page_21_Picture_10.jpeg)

![](_page_21_Picture_11.jpeg)

FRANÇAIS

![](_page_21_Picture_12.jpeg)

PTIONS

![](_page_21_Picture_13.jpeg)

![](_page_21_Picture_14.jpeg)

# auta

Auta Comunicaciones Pol. Ind. El Oliveral C/ C S/N 46394 Riba-Roja (Valencia) Tel. 96 164 30 30 Fax. 96 166 52 86 email. auta@auta.es www.auta.es V1.0